# Tangram

Komplexný ekonomický a obchodný systém

Používateľská príručka

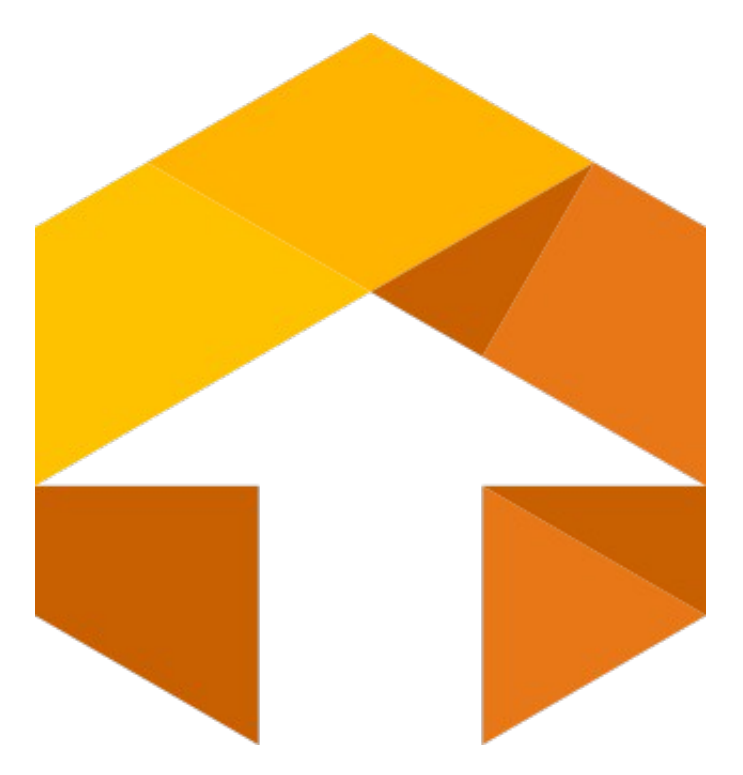

# Obchodný systém EDI komunikácia

Verzia 20

# Obsah

| Konfigurácie programu                                         | 3  |
|---------------------------------------------------------------|----|
| Konfigurácia modulu EDI                                       | 3  |
| Konfigurácia programu                                         | 4  |
| Konfigurácia druhov DPH                                       | 5  |
| Konfigurácia emailovej komunikácie                            | 5  |
| Konfigurácia emailovej komunikácie                            | 5  |
| Konfigurácia exportov                                         | 6  |
| Konfigurácia exportov z dodacích listov (DESADV)              | 6  |
| Konfigurácia exportov z vydaných faktúr (INVOIC)              | 6  |
| Konfigurácia importov                                         | 7  |
| Konfigurácia importov do prijatých faktúr                     | 7  |
| Číselníky                                                     | 7  |
| EDI údaje pre firmy                                           | 8  |
| Oddiel Nastavenie firmy                                       | 9  |
| EDI údaje používateľa                                         | 9  |
| EDI merné jednotky                                            | 9  |
| EDI druhy vydaných faktúr                                     |    |
| Konfigurácia v module SKLAD                                   | 11 |
| Operácie s dátami                                             | 12 |
| Exporty do EDI súborov                                        | 12 |
| Export z vydaných faktúr do EDI súboru                        | 12 |
| Export z dodacích listov do EDI súboru                        | 16 |
| Export z vydaných objednávok do EDI súboru                    | 17 |
| Export z príjemok do EDI súboru                               | 18 |
| Export z prevodných príkazov do EDI súboru                    | 19 |
| Export obchodnej námietky voči prijatej faktúre do EDI súboru | 20 |
| Importy z EDI súborov                                         | 23 |
| Import do prijatých faktúr z EDI súboru                       | 23 |
| Import do príjemok z EDI súboru                               | 24 |
| Import do prijatých objednávok z EDI súboru                   |    |
| Možné chybové stavy                                           | 26 |
| FAQ                                                           | 27 |
|                                                               |    |

Programový modul Tangram EDI slúži na spracovanie dátových súborov pre elektronickú komunikáciu vo formáte EDI verzia xsd 096A a D01B (formát xml, kódovanie utf-16, utf-08, iso-8859-1,us-ascii). Program poskytuje možnosť:

- importovať súbory ORDERS, DESADV, INVOICE, RECADV, REMADV
- exportovať súbory ORDERS, DESADV, INVOICE, RECADV, REMADV, COMDIS a APERAK k prijatej faktúre

Jedná sa o nadstavbový modul k systému Tangram EOS a ako taký komunikuje s databázou systému Tangram EOS. Je určený pre databázy Oracle.

## Konfigurácie programu

### Konfigurácia modulu EDI

Aplikácia sa inštaluje do podadresára EDI v hlavnom adresári systému Tangram na úrovni adresárov EKO, Java6, atď. (štandardne C:/Tangram/EDI/).

Pre pripojenie na databázu, pokiaľ je potrebné programové vybavenie EDI inštalovať mimo hlavného adresára EKO, slúži textový konfiguračný súbor config.ini. Štandardný obsah konfiguračného súboru:

[TANGRAM] protocol=TCP host=localhost port=1521 server=dedicated service=XE

V štandardných inštaláciách systému Tangram EOS nie je potrebné meniť konfiguračný súbor. V prípade potreby je možné zmeniť hodnoty host= na meno počítača alebo IP adresu počítača a service= na meno inštancie Oracle databázy.

| ×                                       |
|-----------------------------------------|
| Databáza TNGTEST<br>Používateľ<br>Heslo |

Po spustení programu sa zobrazí prihlasovací formulár, kde zadáte prihlasovacie meno a heslo. Po ich potvrdení vyberiete v nasledujúcom okne požadovanú schému.

Po prihlásení sa do programu je potrebné zadať údaje pre EDI komunikáciu.

### Konfigurácia programu

Systém – Konfigurácia - Konfigurácia programu

V tomto menu sú nastavenia adresárov, v ktorých sú uložené súbory pre:

- adresár LOG súborov
- adresár pre zálohu súborov do tohto adresára sa presunie úspešne naimportovaný súbor. Meno súboru
   \*.xml sa premenuje na OK \*.xml

| ç | Tangram EDI 20.05 [TNGTEST.EKOTEST/EKOTEST]                                                                            |                  |
|---|----------------------------------------------------------------------------------------------------|------------------|
| - | ystém Čís <u>e</u> lníky Pre <u>h</u> ľad správ Ope <u>r</u> ácie <u>A</u> utomatický režim <u>O</u> kná <u>P</u> omoc |                  |
|   | 🛟 Konfigurácia programu                                                                                                | ×                |
|   | Adresár LOG súborov C:\Tangram\Eko                                                                                     |                  |
|   | Adresár pre zálohu súborov C:\Tangram\Eko                                                                              | ►                |
|   | ☑ Zobrazovať chybové hlásenia                                                                                          |                  |
|   | Kontrolovať správnosť štruktúry importovaných súborov                                                                  |                  |
|   | Potvrdiť                                                                                                    | \varTheta Zrušiť |

**Zobrazovať chybové hlásenia** – ak zaškrtnete túto položku, bude program pri výskyte chyby pri generovaní súboru zobrazovať chybové hlásenia – napr. Porovnanie zasielaných dát na xsd šablóny.

**Kontrolovať správnosť štruktúry importovaných súborov** - ak zaškrtnete túto položku, programové vybavenie bude kontrolovať štruktúru zaslaných súborov podľa štruktúr uložených v podadresári XSD.

### Konfigurácia druhov DPH

Systém – Konfigurácia - Konfigurácia druhov DPH

V tomto menu konfigurácie nastavíte typy DPH z číselníka Tangram EOS, ktoré sa použijú pri zápise DPH zo súboru EDI do prijatých faktúr. Pokiaľ nevyužívate funkciu IMPORT FAKTÚR, nie je nutné tento číselník vypĺňať.

| 🛟 Konfigurácia druho | v DPH          |                                          | × |
|----------------------|----------------|------------------------------------------|---|
| Faktúry (kladná suma | a k úhrade)    |                                          | _ |
| 0% DPH               | FP 0%          | Faktúry prijaté 0%                       | ] |
| Nižšia DPH           | FP10T          | Faktúry prijaté, tuzemsko 10 %           | ] |
| Vyššia DPH           | FP20T          | Faktúry prijaté tuzemsko 20%             | ] |
| Prenos nižšia DPH    | DD20%          | Samozdanenie tovaru 20% započítané       |   |
| Prenos vyššia DPH    | DD20%          | Samozdanenie tovaru 20% započítané       | 1 |
| Dobropisy (záporná s | suma k úhrade) |                                          |   |
| 0% DPH               | FP 0%          | Faktúry prijaté 0%                       | 1 |
| Nižšia DPH           | DP20%          | Faktúry prijaté tuzemsko 20% - dobropisy |   |
| Vyššia DPH           | DP20%          | Faktúry prijaté tuzemsko 20% - dobropisy | ] |
| Prenos nižšia DPH    | DD20%          | Samozdanenie tovaru 20% započítané       |   |
| Prenos vyššia DPH    | DD20%          | Samozdanenie tovaru 20% započítané       | ] |
|                      |                | 🥥 Potvrdiť 🛛 🔶 Zrušit                    | ť |

### Konfigurácia emailovej komunikácie

### Konfigurácia emailovej komunikácie

Systém – Konfigurácia - Konfigurácia emailovej komunikácie

Túto funkciu je vhodné použiť v prípade, keď je určený správca EDI komunikácie. Na zadanú mailovú adresu (najčastejšie správca EDI) sa budú zasielať správy o stave prijatia dokumentov a o odoslaní dokumentov. Zároveň sa na danú adresu bude zasielať informácia o vykonaní akcie nastavenej v programe TangramScheduler.exe, napr. info o načítaní objednávky do prijatých objednávok a pod..

| 🛟 Konfigurác | cia emailovej komunikácie X                        |
|--------------|----------------------------------------------------|
| Host         | smtp.edi.sk                                        |
| Port         | 25                                                 |
| Odosielateľ  | edi@tangram.sk                                     |
| Prihl. meno  | eko                                                |
| Prihl. heslo | ****                                               |
| Zabezpečenie | SSL 🔻                                              |
| Príjemcovia  | demo@demo.sk                                       |
|              | 🌽 Odoslať testovací e-mail 🛛 🧔 Potvrdiť 🛛 👄 Zrušiť |

#### ID správy -

Príjemcovia - oddeľovač mailových adries je čiarka (,).

### Konfigurácia exportov

#### Konfigurácia exportov z prevodných príkazov (REMADV)

Systém – Konfigurácia - Konfigurácia exportov – Z prevodných príkazov (REMADV)

|                                  | 🛟 Export prevodných príkazov do formátu EDI - nastavenia        | ×     |
|----------------------------------|-----------------------------------------------------------------|-------|
| automatické odosielania príkazov | Pobočka                                                         | T     |
| pre EDIFIRMY.                    | 🔲 exportovať iba príkazy pre EDIFIRMY s automatickým exportom R | EMADV |
|                                  | 🥥 Potvrdiť 🛛 👄 Z                                                | rušiť |

### Konfigurácia exportov z vydaných faktúr (INVOIC)

Systém – Konfigurácia - Konfigurácia exportov – Z vydaných faktúr (INVOIC)

Nižšia sadzba DPH – zadajte percento nižšej zo sadzieb DPH, ktoré sa vyskytujú v exportovaných faktúrach. Vyššia sadzba DPH - zadajte percento vyššej zo sadzieb DPH, ktoré sa vyskytujú v exportovaných faktúrach. Ak sa v exportovaných faktúrach nachádza iba jedna sadzba DPH, zadajte ju iba do položky Vyššia sadzba. Taktiež máte možnosť zaškrtnúť možnosť automatického exportu iba schválených faktúr.

| 🛟 Export faktúr do formátu EDI - nastavenia |                              |               |  |
|---------------------------------------------|------------------------------|---------------|--|
| Nižšia sadzba DPH (%)                       | 10 ak sa používa len jedn    | a sadzba DPH, |  |
| Vyššia sadzba DPH (%)                       | 20 vložte ju do poľa 'vyšši  | a sadzba'     |  |
| auto                                        | maticky exportovať iba schva | álené faktúry |  |
|                                             | Potvrdiť                     | 🗢 Zrušiť      |  |

### Konfigurácia importov

### Konfigurácia importov do prijatých faktúr

Systém – Konfigurácia - Konfigurácia importov - Do prijatých faktúr (INVOIC)

V tomto menu je potrebné zadať údaje pre správny import faktúry do knihy prijatých faktúr aj s automatickým zaúčtovaním faktúry.

| 🛿 Import prijatej faktúry z formátu EDI - nastavenia 🛛 🛛 🔀                       |              |   |                                        |  |  |  |
|----------------------------------------------------------------------------------|--------------|---|----------------------------------------|--|--|--|
| Konfigurácia účtov                                                               |              |   |                                        |  |  |  |
| Záloha                                                                           | 314          | Þ | Poskytnuté preddavky                   |  |  |  |
| Logistická zľava                                                                 | 504020       |   | Logistická zľava                       |  |  |  |
| Firemná zľava                                                                    | 504030       | Þ | Firemná zľava                          |  |  |  |
| Zaokrúhlenie dod. listu                                                          | 548          |   | Ostatné náklady na hospodársku činnosť |  |  |  |
| Zaokrúhlenie faktúry                                                             | 548          |   | Ostatné náklady na hospodársku činnosť |  |  |  |
| Konfigurácia stredísk                                                            | rozúčtovania |   |                                        |  |  |  |
| Logistická zľava+zaokrúhlenie faktúry 001 💽 Réžia                                |              |   |                                        |  |  |  |
| Max. rozdiel za položku dod. listu 0,01 Oneskorenie importu faktúr [h] 48        |              |   |                                        |  |  |  |
| Max. odchýlka NET_PRICE (%) 0,01 Vyhľadávanie dod. listov dozadu za počet dní 60 |              |   |                                        |  |  |  |
|                                                                                  |              |   | 🥥 Potvrdiť 🛛 🔶 Zrušiť                  |  |  |  |

Účet pre zálohu sa použije v prípade, že v elektronickom formáte faktúry bude daný údaj vyplnený.

Účet pre **logistickú zľavu** a firemnú **zľavu** je dôležitý pre odlíšenie poskytnutých druhov zliav v účtovných prehľadoch.

**Zaokrúhlenie dodacieho listu** sa vypočíta ako rozdiel medzi celkovou sumou príjemky a sumou príjemky uvedenej na faktúre. Pokiaľ je súčet cien za príjemky faktúry a sumy DPH iný ako suma k úhrade vo faktúre, daný rozdiel sa zaúčtuje na zadaný účet.

Zaokrúhlenie faktúry - zaúčtovanie rozdielu medzi sumou faktúry (ZD+DPH) a sumou k úhrade.

Logistická zľava a zaokrúhlenie – zadajte kód strediska, na ktoré sa daný náklad zaúčtuje.

Max. rozdiel za položku dod. listu - odchýlka v hodnote sumy EUR

Max. odchýlka NET\_PRICE - odchýlka v hodnote sumy na dohodnutú nákupnú cenu po zľave

**Oneskorenie importu faktúr** – zadajte s akým oneskorením chcete faktúry zapísať do tabuľky prijatých faktúr. Pokiaľ je hodnota prázdna, faktúra sa zapíše do prijatých faktúr okamžite a môže nastať prípad, že obsluha ešte nestihla vložiť príjemky, na ktoré sa daná faktúra viaže. V danom prípade by odišla spáva dodávateľovi, že zaslal faktúru k neexistujúcim dodacím listom.

**Vyhľadávanie dod. Listov dozadu za počet dní** – pokiaľ dodávateľ použije pre číslovanie dodacích listov rovnaké hodnoty každý rok, program automaticky vynechá kontrolu starších dodacích listov a nebude hlásiť chybu "VIACNÁSOBNÉ POUŽITIE DODÁVATEĽSKÉHO ČÍSLA".

## Číselníky

#### Číselníky

V menu Číselníky sú zadávané podľa zmlúv o komunikácii v EDI:

- EDI poskytovatelia •
- EDI mapovanie údajov •
- EDI údaje pre firmy •
- EDI údaje používateľa •
- EDI merné jednotky
- EDI druhy vydaných faktúr •

### EDI poskytovatelia

I

#### tali Číselník

| Systém Číselníky Prehľad správ Operác    | ie Automatický režim Okná Pomoc                                    |                     |
|------------------------------------------|--------------------------------------------------------------------|---------------------|
| EDI poskytovatelia                       |                                                                    |                     |
| 3                                        |                                                                    |                     |
| D 🖻 🗎 🗙 🕲 🗖 🖪                            | 🐺 🔹 р 🗐 🗐 1/1                                                      |                     |
| Kód 🖗 Názov Vložil                       | Vložené dňa Zmenil Zl                                              | menené dňa          |
| EDITEL EDITEL EDI                        | 12.02.2013 10:33:18 EDID 11.06                                     | .2013 15:44:53      |
| 🛿 EDI poskytovatelia - úprava záznar     | nu                                                                 |                     |
| Kód poskytovateľa EDITEL                 |                                                                    |                     |
| Názov poskytovateľa EDITEL               |                                                                    |                     |
| Pri exporte vytvár                       | ať adresare pre jednotlive subjekty<br>ať adresáre pre tvp exportu |                     |
| Používať identifik                       | áciu firiem podľa EAN kódu firmy                                   |                     |
| (v názve automat<br>Konfigurácia exportu | icky importovaných súborov a pri automa                            | tickom exporte)     |
| Ronnguracia exporta                      |                                                                    |                     |
| Prípona exportovaných súborov            | XML                                                                |                     |
|                                          | Adresár                                                            | Prefix názvu súboru |
| Z vydaných faktúr (INVOIC)               | C:\edi_test\EDIO\INVOICE                                           |                     |
| Z dodacích listov (DESADV)               | C:\edi_test\EDIO\DESADV                                            |                     |
| Z vydaných objednávok (ORDERS)           | C:\edi_test\EDIO\ORDER                                             |                     |
| Z príjemok - príjem tovaru (RECADV)      | C:\edi_test\EDIO\INVOICE                                           |                     |
| Z príjemok - vrátenie tovaru (RETANN)    | C:\edi_test\EDIO\INVOICE                                           |                     |
| Z prevodných príkazov (REMADV)           | C:\edi_test\EDIO\INVOICE                                           |                     |
| Potvrdenia APERAK                        | C:\edi_test\EDIO\INVOICE                                           |                     |
| Potvrdenia COMDIS                        | C:\edi_test\EDIO\INVOICE                                           |                     |
| Konfigurácia importu                     |                                                                    |                     |
| Prípona importovaných súborov xn         | nl                                                                 |                     |
|                                          | Adresár                                                            |                     |
| Do prijatých faktúr (INVOIC)             | ledi_test\EDIO\INVOICE                                             |                     |
| Do externých dokladov (DESADV)           | ledi_test\EDIO\INVOICE                                             |                     |
| Do prijatých objednávok (ORDERS)         | ledi_test\EDIO\ORDER                                               |                     |
|                                          |                                                                    |                     |

#### Číselníky Prehľad správ Op

EDI poskytovatelia EDI mapovanie údajov EDI údaje pre firmy EDI údaje používateľa EDI merné jednotky EDI druhy vydaných faktúr

Programové vybavenie umožňuje využívať služby viacerých EDI poskytovateľov. Pre každého poskytovateľa je potrebné nastavenie hore zobrazených položiek. Nie je možné, aby provideri mali rovnaké vstupné a výstupné

### EDI mapovanie údajov

#### Číselníky – EDI mapovanie údajov

Mapovanie údajov sa využíva pri individuálnych požiadavkách reťazcov, prípadne ich pobočiek, pre nastavenie položiek v súboroch. Pre každého dodávateľa/odberateľa a pre každú z ich pobočiek je možné zasielať ceny zaokrúhlené na iný počet miest, identifikovať tovar podľa rôznych kritérií a pod. Tieto údaje sa zisťujú postupne v testovacej prevádzke a nastavujú sa podľa požiadaviek odberateľa/dodávateľa.

| COOPKR COOP Jednota Krupina 00169021 EDI 12.02.2013 1            | 5:24:26              |
|------------------------------------------------------------------|----------------------|
| 🖾 EDI mapovanie údajov - úprava záznamu                          | 4:37                 |
| Kód manovania COOPKR                                             | 4:47                 |
|                                                                  | 5:01                 |
| Názov mapovania COOP Jednota Krupina                             | 5:09                 |
| ORDERS DESADV INVOIC Všeobecné nastavenia                        | 5:10                 |
| Export                                                           | 5:37                 |
| Počet desatinných miest v položke GROSS PRICE 4                  | 5:53<br>5:59         |
| Počet desatinných miest v položke NET PRICE 4                    | 6:07                 |
| Počet desatinných miest v položke TOTAL PRICE 4                  | 6:28<br>6:37         |
| Hodnota v položke TAX ID DIČ DÚ                                  | 6:46<br>6:53         |
| Hodnota v položke FISCAL ID (iba pre D01B) IČ DPH                | 7:01                 |
| Pri dobropise vypĺňať číslo objednávky do Čísla objednávky       | 7:15                 |
| Import                                                           | 7:21<br>7:32<br>7:38 |
| Identifikácia dodacieho listu Dodávateľské číslo dodacieho listu | 7:44                 |
| deliť množstvo tovaru počtom MJ v balení                         | 7:52                 |
| Potvrdiť                                                         |                      |

### EDI údaje pre firmy

Číselníky – EDI údaje pre firmy

Kliknutím na ikonu **Pridanie riadka** / [Insert] otvorte formulár na zadanie údajov pre EDI komunikáciu s jednotlivými partnermi.

Každý partner a jeho pobočky, s ktorými máte uzatvorenú zmluvu o EDI komunikácii, budú mať údaje uložené v samostatnom riadku (formulári).

| 🔀 EDI údaje pre t | firmy - úprav     | a záznamu        |       |                           |                       |  |  |
|-------------------|-------------------|------------------|-------|---------------------------|-----------------------|--|--|
| Tangram           |                   |                  |       |                           |                       |  |  |
|                   | Kód firmy         | 2336             |       | TESCO STORES SR a.s. E    | Beckov 550 Beckov     |  |  |
|                   | Kód pobočky       | BEC              |       |                           |                       |  |  |
| Poskytovateľ ED   | I komunikácie     | EDITEL           | EDIT  | EL                        |                       |  |  |
|                   | Typ exportu       | D96A 🔹           |       |                           |                       |  |  |
| Мар               | ovanie údajov     | TESCO            | TES   | CO STORES Beckov          |                       |  |  |
| Predkontácia pre  | e prijaté faktúry | PF17 ►           |       |                           |                       |  |  |
| 501               |                   |                  |       |                           |                       |  |  |
| EDI               |                   |                  |       |                           |                       |  |  |
| EAN firmy         | 858920000         |                  |       | EAN odberatel'a           | 858920000             |  |  |
| EAN pobočky       | 858920359         |                  |       | EAN fakt. miesta          | 858920000             |  |  |
| EAN dodávateľa    | 85880000060       | 07               |       | EAN príjemcu správy       | 858920000             |  |  |
|                   | Exportovat        | EAN kódy tovarov |       |                           |                       |  |  |
| Kódovanie         | utf-8             |                  | •     | Email pre EDI komunikáciu | tesco@tesco.in        |  |  |
| Automatický ex    | port              |                  |       |                           |                       |  |  |
| 0                 | RDERS 🗹 DE        | ESADV 🗹 INVOID   | : 🗆 F | REMADV 🗌 APERAK 🗌 COI     |                       |  |  |
| Automatický im    | port              |                  |       |                           |                       |  |  |
|                   |                   |                  |       |                           |                       |  |  |
|                   |                   |                  |       |                           |                       |  |  |
|                   |                   |                  |       |                           | 🥥 Potvrdiť 🛛 🔶 Zrušiť |  |  |

#### Oddiel Tangram:

Kód firmy – zadajte kód partnerovej firmy ručne alebo kliknutím na ikonu *Otvorenie číselníka*/[Insert] a následným výberom z Adresára firiem (je to kód firmy, ktorý zadávate pri vystavovaní faktúry, dodacieho listu, ....)

**Pobočka** – zadajte kód partnerovej pobočky z adresára firiem. Ak pri výbere firmy z adresára firiem zvolíte priamo riadok s pobočkou, táto položka už bude vyplnená. Pre komunikáciu s obchodným reťazcom COOP je nutné v Adresári firiem vyplniť hodnotu Obchodný register.

Názov firmy a pobočky firmy by mali byť v súlade s obchodným registrom. Na názvové polia programu v číselníku Adresár firiem je k dispozícii 2x35 znakov, čiže môžu mať dĺžku až 70 znakov. Pre komunikáciu so spoločnosťami reťazca COOP je nutné vyplniť všetky údaje požadované v RKZ (najmä údaje o Obchodnom registri).

**Poskytovateľ EDI komunikácie** – zadajte poskytovateľa, ktorý sprostredkúva komunikáciu medzi Vami a Vašim partnerom.

Mapovanie údajov – zadajte kód mapovania údajov

Oddiel EDI:

**EAN firmy** – zadajte kód GLN zo zmluvy, mal by to byť kód totožný s kódom EAN HO (reference ID 2, buyer EAN) **EAN pobočky** – zadajte kód GLN pobočky (delivery EAN)

**EAN dodávateľa** – zadajte EAN kód pridelený vašej spoločnosti na EDI komunikáciu (referenceID 1, supplier EAN) **EAN odberateľa** – zadajte rovnaký kód ako v položke *Kód firmy v systéme EDI* (purchaser EAN)

EAN fakturačného miesta – zadajte EAN Fakturácia (invoice EAN)

EAN príjemcu správy – zadajte rovnaký kód ako v položke EAN dodávateľa (to state)

Exportovať EAN kódy tovaru – táto voľba by mala byť stále zapnutá (zaškrtnutá)

**Kódovanie** – v tejto voľbe vyberte akú kódovú stránku si prajete pre danú spoločnosť použiť pri importe a exporte súborov

**Email pre EDI komunikáciu** – zadajte mailové adresy pracovníkov uvedenej spoločnosti, ktorým si prajete zasielať správy o prijatí alebo zaslaní správ

Položky **Automatický export a Automatický import –** daná spoločnosť je v skúšobnej prevádzke a postupne sa akceptujú správy. Po akceptácii danej správy zaškrtnite jej možnosť automatického zasielania a prijímania. Ostatné správy sa budú musieť prijímať a zasielať ručne.

Po zadaní údajov formulár uložte kliknutím na ikonu Uloženie zmien / [F2].

### EDI údaje používateľa

#### Číselníky – EDI údaje používateľa

V tomto číselníku pridáte EDI údaje všetkých pobočiek, ktoré využívajú EDI komunikáciu pre posielanie dokladov odberateľom a dodávateľom. Kliknutím na ikonu **Pridanie riadka** / [Insert] otvoríte formulár na zadanie údajov pobočky, ktoré sa budú používať pri EDI komunikácii.

#### Oddiel Tangram:

**Kód pobočky** – zadajte kód pobočky ručne alebo kliknutím na ikonu *Otvorenie číselníka*/[Insert] a následným výberom z Adresy používateľa. Názvy pobočiek by mali byť v súlade s obchodným registrom. Na názvové polia v číselníku Adresa užívateľa programu je k dispozícii 2x35 znakov, čiže môžu mať dĺžku až 70 znakov.

#### Druh príjemky, prijatej faktúry, prijatej

**objednávky** – zadajte kódy dokladov, ktoré používa vybraná pobočka.

| Ø | EDI údaje používateľa -   | kopírova   | anie záznamu         | × |
|---|---------------------------|------------|----------------------|---|
|   | Tangram                   |            |                      |   |
|   | Kód pobočky               | 09-500     |                      |   |
|   | Druh príjemky             | PR500      |                      |   |
|   | Druh prijatej faktúry     | PF         |                      |   |
|   | Druh prijatej objednávky  | TEL        | Þ                    |   |
|   | EDI                       |            |                      |   |
|   | EAN objednávateľa (       | (centrála) | 8589000036605        |   |
|   | EAN miesta dodania (j     | pobočka)   | 8589000037305        |   |
|   | EAN fakturačného miesta ( | (centrála) | 8589000036605        |   |
| , |                           |            | 🤉 Potvrdit 🗍 🔶 Zruši | ť |

#### Oddiel EDI:

**EAN objednávateľa (centrála)** – zadajte kód GLN zo zmluvy, mal by to byť kód totožný s kódom EAN HO (reference ID 2, buyer EAN)

EAN miesta dodania (pobočka) – zadajte kód GLN pobočky (delivery EAN)

EAN fakturačného miesta (centrála) – zadajte EAN Fakturácia (invoice EAN)

Pri exporte dodacích listov a faktúr sa vypĺňa pole \_\_\_\_\_v segmente HEADER podľa aktívnej pobočky používateľa, ktorý daný doklad vytvoril.

#### EDI merné jednotky

V tomto číselníku zadáte kódy merných jednotiek vyžadované v súboroch EDI komunikácie. Mernej jednotke

| 図 EDI 11.11 [EKO.EKO/EKO]                              |                                        |
|--------------------------------------------------------|----------------------------------------|
| Systém Číselníky Operácie Automatický režim Okná Pomoc |                                        |
| EDI merné jednotky                                     |                                        |
| ً                                                      | EDI merné jednotky                     |
|                                                        | 🗷 EDI merná jednotka - nový záznam 🛛 🔀 |
| Kód v Tangrame 🚯 🛛 Názov v Tangrame 🛛 Kód v EDI        | Tangram                                |
| KG Kilogram KGM                                        | Merná jednotka KS 🕟 kusy               |
|                                                        | EDI                                    |
|                                                        | Merná jednotka PCE                     |
|                                                        | Potvrdiť                               |

používanej v Tangrame priradíte kód v EDI.

**Pri exporte vytvárať adresáre pre jednotlivé subjekty** – ak zaškrtnete túto položku, v adresároch pre Export/import vytvoria podadresáre pre každého odberateľa podľa prvých 10 znakov v názve firmy v Číselníky – Adresár firiem. Také isté podadresáre je potom nutné vytvoriť aj v programovom vybavení pre EDI komunikáciu.

**Pri exporte vytvárať adresáre pre typ exportu** – ak zaškrtnete túto položku, v adresároch pre Export/import vytvoria podadresáre pre jednotlivé verzie EDI. Také isté podadresáre je potom nutné nastaviť aj v programovom vybavení pre EDI komunikáciu.

### EDI druhy vydaných faktúr

Pre druhy vydaných faktúr, ktoré exportujete v EDI odberateľom, nastavte typ EDI dokumentu. Vydanej faktúre, kde fakturujete kladné množstvá tovaru a suma faktúry je kladná, nastavte typ dokumentu 380-Faktúra.

Finančné dobropisy (musia mať osobitný druh faktúry) môžu mať typ dokumentu 83-Finančný dobropis (bonusy...). Dobropisy - vratky tovarov môžu mať typ dokumentu 381-Dobropis alebo 384-Opravná faktúra.

### Konfigurácia v module SKLAD

| I | 🗷 EDI druh vydanej faktúry - úprava záznamu 🛛 🛛 🔀 |
|---|---------------------------------------------------|
|   | Tangram                                           |
|   | Druh wdanej faktúry VF                            |
| l | EDI                                               |
| l | Typ dokumentu 380-Faktúra                         |
|   | Potvrdiť                                          |

Pokiaľ reťazec žiada iné názvy, prípadne iné merné jednotky dodávaných komodít, vyplňte ich v Tangram EOS, module SKLAD - CENNÍK - ALTERNATÍVNE ÚDAJE.

Podľa rozsahu zmluvne dohodnutých podmienok je potrebné ku každému z tovarov zadať dohodnuté údaje.

Vytvorte pre každého EDI partnera samostatnú skupinu alternatívnych údajov. V menu Číselníky -Sklad – Alternatívne skupiny vytvorte novú skupinu pre každého EDI partnera.

| 🕺 Skladové hospodárstv                   | o Tangram 9.09 [TEST.TEST/TEST] - [Zoznam alternatívny            |
|------------------------------------------|-------------------------------------------------------------------|
| Systém Moduly Sklad I                    | Pohyby Zásoby Cenník Tlač Číselníky Okná Pomoc                    |
| Sklad Faktúry Objedn.prijaté             | Objedn.vydané Pokladnice Terminály Inventúra Kalkulácie Výr.čísla |
|                                          |                                                                   |
| <b>▲</b> ₹ <b>≖ ⊡</b> 🚔                  | 🗈 🗙 🕲 🖪 🍓 🖉 🔹 🗐 💶 🗐 173                                           |
| Kód Názov                                | Vložil Vložené dňa Zmenil Zmenené dňa                             |
| 0992 Odberateľ EDI s.r.o.                | TEST 20.11.2009 10:47:02 TEST 20.11.2009 10:54:34                 |
| DE Nemecké popisy<br>ENG Anglické popisy | Položka číselníka - vloženie                                      |
|                                          | Kód                                                               |
|                                          | Názov                                                             |
|                                          | <u>✓ ×</u>                                                        |

| V adresári v menu<br>Číselníky – Adresár | Obchodný partner - oprava | 1                                 |                |                                   | ×  |
|------------------------------------------|---------------------------|-----------------------------------|----------------|-----------------------------------|----|
| firiare reactor to                       |                           |                                   | <u>Kontakt</u> |                                   |    |
| Whente partnere                          | Kód firmy 0992            | 🔲 Neaktívny záznam                | Telefón        | 00420226214046                    |    |
| v Karte partnera                         | Kód pobočky               | 🦳 Neplatca DPH                    | Fax            | 004202/2226214091                 |    |
| alternatívnych                           | <u>I</u> ČO 36092614      | (živnostenský list)               | E-mail         |                                   |    |
| údajov.                                  | DIČ pre DÚ 2020170020     | (číslo pre styk s daňovým úradom) |                | dmienky                           |    |
|                                          | IČ DPH SK2020170020       |                                   | Splatnosť (dr  | ni) Alternatívne názvy tovarov 09 | 92 |
|                                          | Deňovú úrad 648 🗈         |                                   | Zřava (príjen  | n) Odberateľská skupina           |    |

Spustite program Tangram Sklad, prihláste sa k databáze a otvorte prehliadač v menu Cenník – Cenník tovarov

a služieb. Vyhľadajte v cenníku riadok s požadovaným tovarom a otvorte ho na opravu.

| commora polocita oprara            |                                         |                                    |
|------------------------------------|-----------------------------------------|------------------------------------|
| Kód 00002 Ná:                      | OV CHRYZANTEMA 0                        | brázok tovaru<br>e je k dispozícii |
| Kategória Tovar 🗨 Skrát. ná        | zov CHRYZANTEMA 🔽 Neaktívny záznam 0(   | 002.JPG<br>                        |
| Tov. skup. 012 🕒 Poznár            | nka ai                                  | ebo GIF/TIF/BMF/WMI                |
| Dodávateľ 31576451 🕟 周             |                                         |                                    |
| Part 🃰 Alternatívne údaje pre 0000 | 02 - @Public                            |                                    |
| ┦┪┭ҳ╹╘╔┓╳                          | Alternatívne údaje tovaru - vloženie    |                                    |
| Merné je                           | Kéd teurau 00002                        |                                    |
|                                    |                                         |                                    |
| Mal                                |                                         |                                    |
| Verk                               | Skupina  0992 Didberater EDI s.r.o.     |                                    |
|                                    | Alternatívne údaje                      |                                    |
| Jedn                               | Kód toyaru                              |                                    |
| lednot                             | No tovara j                             |                                    |
|                                    |                                         |                                    |
|                                    | Ciarový kód  858123451                  |                                    |
|                                    | Počet MJ (základných) v mernej jednotke |                                    |
| Viaza                              |                                         |                                    |
| Viazanj                            |                                         |                                    |
|                                    |                                         |                                    |

Kliknite na ikonu

a Alternatívne údaje tovarov / [F11]. Ku každému z tovarov zadajte potrebné údaje (minimálne dohodnutý čiarový kód) a uložte ich.

# Operácie s dátami

Operácie

Menu *Operácie* slúži pre výber typu operácie: **Export:** 

- z vydaných faktúr (INVOICE)
- z dodacích listov (DESADV)
- z vydaných objednávok (ORDERS)
- z príjemok (RECADV, RETANN)
- z prevodných príkazov (REMADV)
- obchodné potvrdenie faktúry (COMDIS)

#### Import:

- do prijatých faktúr (INVOIC)
- do príjemok (DESADV)
- do prijatých objednávok (ORDERS)

### Exporty do EDI súborov

### Export z vydaných faktúr do EDI súboru

Operácie – Export - Z vydaných faktúr (INVOICE)

Táto funkcia vytvorí z vybraných faktúr výstupné xml súbory v adresári nastavenom v menu Konfigurácia programu. Názov súboru je v tvare *kód faktúry\_číslo faktúry*.

| 😢 EDI 11.10 [EKO.EKO/EKO]     |                                                                                           |  |
|-------------------------------|-------------------------------------------------------------------------------------------|--|
| Systém Číselníky Operácie Aut | omatický režim. Okná. Pomoc                                                               |  |
| Export  Import                | Z wdaných faktúr (INVOICE)<br>Z dodacích listov (DESADV)<br>Z wdaných objednávok (ORDERS) |  |
|                               |                                                                                           |  |
|                               |                                                                                           |  |

V menu *Operácie* vyberte *Export* a tu kliknite na možnosť *Z vydaných faktúr (INVOICE)*. Otvorí sa zoznam vydaných faktúr pre firmy, ktoré sú uvedené v Číselníkoch – EDI údaje pre firmy.

| 🖾 EDI 11.10 [EKC | ). EKO/EKO       | ]          |                             |
|------------------|------------------|------------|-----------------------------|
| Systém Číselníky | Operácie         | Auto       | omatický režim. Okná. Pomoc |
|                  | Export<br>Import | <b>A A</b> |                             |
|                  |                  |            |                             |
|                  |                  |            |                             |

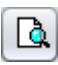

Pre lepšiu prácu so zoznamom faktúr kliknite na ikonu Výberová podmienka a ďalšie parametre / [F5].

Otvorí sa formulár výberovej podmienky, v ktorom môžete zadať položky, podľa ktorých budú v zozname len faktúry vyhovujúce zadanej podmienke. Výber potvrďte kliknutím na ikonu Potvrdiť/ [F2].

Ak nezadáte do výberovej podmienky žiadnu položku, v zozname vydaných faktúr sa zobrazia všetky faktúry daných firiem a vy budete musieť vyhľadávať požadované faktúry v celom zozname vydaných faktúr.

| 🛛 Výberová podmien    | ika                                   |      |
|-----------------------|---------------------------------------|------|
| Usporiadanie Druh, Fa | aktúra                                | Ø    |
| EDI stav faktúry      | · · · · · · · · · · · · · · · · · · · |      |
| EDI poznámka          |                                       |      |
| Druh faktúry          |                                       |      |
| Číslo faktúry         |                                       |      |
| Stav faktúry          | <b>T</b>                              |      |
| Deň vystavenia        | od do                                 | 0    |
| Deň dodávky           | od do                                 | 0    |
| Deň splatnosti        | od do                                 | 0    |
| Deň zaúčtovania       | od 01.01.2011 do                      | 0    |
| Firma                 |                                       |      |
| Pobočka               |                                       |      |
| Stredisko             |                                       |      |
| Zákazka               |                                       |      |
| Kalk. položka         |                                       |      |
| Variabilný symbol     |                                       |      |
| Rozúčtovanie          | <b>T</b>                              |      |
| Predkontácia          |                                       |      |
| Mena                  |                                       |      |
| Stav                  |                                       |      |
| Suma k úhrade (CM)    | od do                                 | 0    |
| Suma k úhrade (účt.)  | od do                                 | 0    |
| IČ DPH odberateľa     |                                       |      |
| Naše IČ DPH           |                                       |      |
| EDI filter            | A) Iba pre firmy so zadaným EANom     |      |
| Vložil                |                                       |      |
| Dátum vloženia        | od do                                 | 0    |
| Zmenil                |                                       |      |
| Dátum zmeny           | od do                                 | 0    |
|                       | 🤉 Potvrdiť) 🔶 Zru                     | ıšiť |

Odporúčame zadať vo výberovej podmienke kód odberateľa v položke **Firma**, prípadne časový interval, aby sa zobrazili iba faktúry vystavené zadanému partnerovi počas zadaného obdobia.

Po potvrdení výberovej podmienky sa otvorí prehliadač so zoznamom vydaných faktúr, kde sú zobrazené všetky vydané faktúry, ktoré vyhoveli zadanej výberovej podmienke.

| 🖾 EDI  | S EDI 11.11 [EKO.EKO/EKO]                              |                     |         |            |    |      |         |   |          |      |         |         |        |        |          |            |
|--------|--------------------------------------------------------|---------------------|---------|------------|----|------|---------|---|----------|------|---------|---------|--------|--------|----------|------------|
| Systér | Systém Číselníky Operácie Automatický režim Okná Pomoc |                     |         |            |    |      |         |   |          |      |         |         |        |        |          |            |
|        | Zoznam vydaných faktúr                                 |                     |         |            |    |      |         |   |          |      |         |         |        |        |          |            |
|        | 🛛 _ Zoznam vydaných faktúr 📃 🛛                         |                     |         |            |    |      |         |   |          |      |         |         |        |        |          |            |
|        | <b>6</b>                                               | × 🕲 🗖 🖪             | . 🖪 🧿   |            | 4  | 4/6  |         |   |          |      |         |         |        |        |          |            |
|        | EDI stav                                               | EDI poznámka        | Obdobie | Zaúčt. 🔒   | [  | Druh | Faktúra | S | Firma    | Pob. | VS      | Bez DPH | DPH    | Zálohy | K úhrade | Mena       |
|        | odoslaná                                               | 18.08.2011 11:59:55 | 201105  | 30.05.2011 | VF |      | 2011003 | S | 31707874 |      | 2011003 | 71.25   | 14.25  | 0      | 86       | EUR        |
|        | odoslaná                                               | 18.08.2011 11:59:58 | 201106  | 02.06.2011 | VF |      | 2011005 | S | 31707874 |      | 2011005 | 322.5   | 64.5   | 0      | 387      | EUR        |
| •      | pripravená                                             |                     | 201106  | 06.06.2011 | VF |      | 2011006 | S | 31707874 |      | 2011006 | 1419.27 | 283.85 | 0      | 1703     | EUR        |
| •      | pripravená                                             |                     | 201106  | 15.06.2011 | VF |      | 2011008 | S | 31707874 |      | 2011008 | 150     | 30     | 0      | 180      | EUR        |
|        | pripravená                                             |                     | 201107  | 05.07.2011 | VF |      | 2011009 | S | 31707874 |      | 2011009 | 376     | 75.2   | 0      | 451      | EUR        |
|        |                                                        |                     | 201108  | 04.08.2011 | VF |      | 2011011 | S | 31707874 |      | 2011011 | 667.34  | 133.47 | 0      | 801      |            |
|        |                                                        |                     |         |            |    |      |         |   |          |      |         |         |        |        |          |            |
|        |                                                        |                     |         |            |    |      |         |   |          |      |         |         |        |        |          |            |
|        |                                                        |                     |         |            |    |      |         |   |          |      |         |         |        |        |          |            |
|        | •                                                      |                     |         |            |    |      |         |   |          |      |         |         |        |        |          | <b>7</b> • |
|        |                                                        |                     |         |            |    |      |         |   |          |      |         |         |        |        |          |            |

V prehliadači faktúr označte pomocou ikony **Označenie riadka** / [medzerník], ktoré faktúry chcete exportovať do EDI súborov.

Ak máte označené všetky požadované faktúry, kliknite na ikonu *Export faktúr* / [Ctrl+F8]. Otvorí sa formulár s nastavením parametrov pre exportovaný súbor.

۰

₫

| 🖾 Export faktúr do fo | rmátu EDI - nastavenia                                                | ×   |
|-----------------------|-----------------------------------------------------------------------|-----|
| Nižšia sadzba DPH (%) |                                                                       | 10  |
| Vyššia sadzba DPH (%) |                                                                       | 19  |
|                       | ak sa používa len jedna sadzba DPH, vložte ju do poľa 'vyššia sadzba' |     |
| Pobočka               | Slavkovská 21                                                         | •   |
|                       | 🥥 Potvrdiť) 👙 Zruš                                                    | śiť |

Nižšia sadzba DPH – zadajte percento nižšej zo sadzieb DPH, ktoré sa vyskytujú v exportovaných faktúrach. Vyššia sadzba DPH - zadajte percento vyššej zo sadzieb DPH, ktoré sa vyskytujú v exportovaných faktúrach. Ak sa v exportovaných faktúrach nachádza iba jedna sadzba DPH zadajte ju iba do položky Vyššia sadzba. Pobočka – kliknutím na ikonu *Otvorenie číselníka* / [Insert] otvoríte zoznam pobočiek vašej spoločnosti, ktorý je zadaný v systéme Tangram v menu Systém – Konfigurácia – Adresa užívateľa programu. Vyberte pobočku, za ktorú generujete súbor.

Kliknutím na ikonu **Potvrdiť** / [F2] program zapíše údaje označených faktúr do súborov v nastavenom adresári pre export z vydaných faktúr (*Systém – Konfigurácia programu*).

| 🖾 EDI | 10.6 [TANC             | GRAM. EKO/EI | <b>(</b> 0] |            |        |             |                        |        |       |        |               | X |
|-------|------------------------|--------------|-------------|------------|--------|-------------|------------------------|--------|-------|--------|---------------|---|
| Systé | im Číselníl            | ky Funkcie   | Okná Po     | imoc       |        |             |                        |        |       |        |               |   |
|       | Zoznam vydaných faktúr |              |             |            |        |             |                        |        |       |        |               |   |
|       |                        |              |             |            | 707h   | am wadamie  | h faktúr               |        |       |        |               |   |
|       | <b>e</b> 🖻 (           | × 🗑 (        |             | Čaka Pozor |        |             | <u> </u>               | X      |       |        |               |   |
|       | Obdobie                | Zaúčt.       | Druh        |            | Nenáj  | dené EDI úd | daje pre firmu 0691364 |        | DPH   | Zálohy | K úhrade      |   |
|       | 201003                 | 09.03.2010   | VF          |            | Faktúr | a nebude e: | xportovaná             | 4      | 43.79 | 0      | 302.19        |   |
|       | 201003                 | 16.03.2010   | VF 🦂        |            |        |             |                        | 8      | 66.11 | 0      | 441.99        |   |
|       | 201003                 | 23.03.2010   | VF          |            |        |             |                        | 3      | 67.39 | 0      | 461.22        |   |
|       | 201003                 | 23.03.2010   | VF          |            |        |             | OK                     | 4      | 20.15 | 0      | 126.19        |   |
|       | 201003                 | 30.03.2010   | VF          |            |        |             |                        | 7      | 75.77 | 0      | 530.47        |   |
|       | 201004                 | 06.04.2010   | VF          | 109990210  | S      | 0691364     | 109990210              | 212.44 | 40.36 | 0      | 252.8         |   |
|       | 201004                 | 13.04.2010   | VF          | 109990220  | S      | 0691364     | 109990220              | 244.07 | 35.75 | 0      | 279.82        |   |
|       | 201004                 | 20.04.2010   | VF          | 109990239  | S      | 0691364     | 109990239              | 284.23 | 48.69 | 0      | 332.92        |   |
| •     | 201004                 | 27.04.2010   | VF          | 109990260  | S      | 0691364     | 109990260              | 264.7  | 44.98 | 0      | 309.68        |   |
| •     | 201005                 | 04.05.2010   | VF          | 109990285  | S      | 0691364     | 109990285              | 376.46 | 66.22 | 0      | 442.68        |   |
| •     | 201005                 | 11.05.2010   | VF          | 109990303  | S      | 0691364     | 109990303              | 428.95 | 76.19 | 0      | 505           | ۷ |
|       |                        |              |             |            |        |             |                        |        |       |        | <b>&gt;</b> ► |   |

V prípade, že je v Konfigurácii programu zaškrtnutá položka **Zobrazovať hlásenia** a program pri generovaní súboru zistí chybu, zobrazí chybové hlásenie. Okno s chybovým hlásením zatvoríte kliknutím na tlačidlo **OK**. Pokúste sa opraviť zistenú chybu (v prípade na obrázku chýbajú v EDI systéme v číselníku *Údaje pre EDI* údaje pre obchodného partnera s kódom 0691364).

Po oprave údajov spustite znovu export faktúr. Export by mal prebehnúť bez chybového hlásenia.

| 🖾 ED I                              | 🛿 EDI 10.6 [TANGRAM.EKO/EKO] |            |            |           |            |             |           |               |           |       |        |          | X  |  |
|-------------------------------------|------------------------------|------------|------------|-----------|------------|-------------|-----------|---------------|-----------|-------|--------|----------|----|--|
| Systém Číselníky Funkcie Okná Pomoc |                              |            |            |           |            |             |           |               |           |       |        |          | _  |  |
|                                     | Zoznam vydaných faktúr       |            |            |           |            |             |           |               |           |       |        |          |    |  |
| ً                                   | Zoznam vydaných faktúr 🛛 🖾 🛛 |            |            |           |            |             |           |               |           |       |        |          |    |  |
|                                     |                              |            |            |           |            |             |           |               |           |       |        |          |    |  |
|                                     | Obdobie                      | Zaúčt.     | Druh (2) 🔂 |           |            |             |           |               | РН        | DPH   | Zálohy | K úhrade |    |  |
|                                     | 201003                       | 09.03.2010 | VF         |           | Export úda | iov z wdaný | ch faktúr | prebehol úspe | šne 158.4 | 43.79 | 0      | 302.19   |    |  |
|                                     | 201003                       | 16.03.2010 | VF         |           |            | ,,          |           |               | 5.88      | 66.11 | 0      | 441.99   |    |  |
|                                     | 201003                       | 23.03.2010 | VF         |           |            |             |           |               | 13.83     | 67.39 | 0      | 461.22   |    |  |
|                                     | 201003                       | 23.03.2010 | VF         |           |            |             |           |               | K 16.04   | 20.15 | 0      | 126.19   |    |  |
|                                     | 201003                       | 30.03.2010 | VF         |           |            |             |           | <u> </u>      | 54.7      | 75.77 | 0      | 530.47   |    |  |
|                                     | 201004                       | 06.04.2010 | VF         |           |            |             |           |               | 2.44      | 40.36 | 0      | 252.8    |    |  |
|                                     | 201004                       | 13.04.2010 | VF         | 109990220 | S          | 0691364     |           | 109990220     | 244.07    | 35.75 | 0      | 279.82   |    |  |
|                                     | 201004                       | 20.04.2010 | VF         | 109990239 | 8          | 0691364     |           | 109990239     | 284.23    | 48.69 | 0      | 332.92   |    |  |
|                                     | 201004                       | 27.04.2010 | VF         | 109990260 | 8          | 0691364     |           | 109990260     | 264.7     | 44.98 | 0      | 309.68   |    |  |
|                                     | 201005                       | 04.05.2010 | VE         | 109990285 | 8          | 0691364     |           | 109990285     | 376.46    | 66.22 | 0      | 442.68   | 21 |  |
| •                                   | 201005                       | 11.05.2010 | VF         | 109990303 | 8          | 0691364     | _         | 109990303     | 428.95    | 76.19 | U      | 505      |    |  |
|                                     |                              |            |            |           |            |             |           |               |           |       |        |          |    |  |

Údaje o tovaroch, ktoré sa nachádzajú v súbore s exportovanými faktúrami je potrebné zadať v programe Tangram EOS ako alternatívne údaje k tovaru v cenníku tovarov a služieb a túto skupinu alternatívnych údajov priradiť odberateľovi v adresári firiem.

Poznámka: Kódovanie faktúr pre METRO v zmluve – zaškrtnite WINDOWS 1250

### Export z dodacích listov do EDI súboru

Operácie – Export – Z dodacích listov (DESADV)

Táto funkcia vytvorí z vybraných dodacích listov výstupné xml súbory v adresári nastavenom v menu Konfigurácia programu. Názov súboru je číslo dodacieho listu.

V menu *Operácie* vyberte *Export* a tu kliknite na možnosť *Z* dodacích listov (*DESADV*). Otvorí sa rovnako ako pri exporte EDI z vydaných faktúr celý zoznam dodacích listov firiem, ktorým je zadefinovaný export EDI. Pre lepšiu prácu s týmto zoznamom kliknite na ikonu *Výberová podmienka a ďalšie parametre* / [F5] a pokračujte vo výbere dodacích listov rovnakým spôsobom, ako je popísané pre export vydaných faktúr.

| 🖾 Výberová podmie  | nka              | X           |
|--------------------|------------------|-------------|
| Usporiadanie DATUN | I, DRUHDOK, CDOK | $\geqslant$ |
|                    |                  |             |
| Firma              |                  |             |
| Druh dokladu       | od do            | 0           |
| Kategória dokladu  | D) Predaj        |             |
| Číslo dokladu      | od do            | 0           |
| Dátum              | od do            | 0           |
| Daň. doklad        | od do            | 0           |
| Stav dokladu       |                  |             |
| Dodací list        | od do            | 0           |
| Var. symbol        | od do            | 0           |
| Firma              |                  |             |
| Pobočka            |                  |             |
| Trasa              |                  |             |
| Obchodný zástupca  |                  |             |
| Popis              |                  |             |
| Zľava              | od do            | 0           |
| Vložil             |                  |             |
| Dátum vloženia     | od do            |             |
| Zmenil             |                  |             |
| Dátum zmeny        | ob bo            |             |
|                    | $\frown$         |             |
|                    | Potvrdit 🔵 🔶 Zru | išiť        |

V prehliadači dodacích listov označte pomocou ikony **Označenie riadka** / [medzerník], ktoré dodacie listy chcete exportovať do EDI súborov.

đ

۰

Ak máte označené všetky požadované dodacie listy, kliknite na ikonu **Export skladových dokladov** / [Ctrl+F8]. Otvorí sa formulár s nastavením parametrov pre exportovaný

súbor.

| 🖾 EDI 10.6 [TANGRAM.EKO/EKO]        |                                                                                  |          |
|-------------------------------------|----------------------------------------------------------------------------------|----------|
| Systém Číselníky Funkcie Okná Pomoc |                                                                                  |          |
| Skladové doklady                    |                                                                                  |          |
| 8                                   | Skladové doklady                                                                 |          |
|                                     | • 🗇 🗐 146/146                                                                    |          |
| Druh Doklad Dátum Ktg Tra           | rasa Zl'ava Daň. doklad Dod. list VS Firma Pob. Popis                            |          |
|                                     | xport faktúr do formátu EDL - nastavenia                                         |          |
| DL 222 08.04.2010 D                 | Predaj SV                                                                        |          |
| DL 241 00.04.2010 D Dátu            | um wstavenia faktúry Predaj SV                                                   |          |
|                                     | Predaj SV                                                                        |          |
| DL 268 20.04 2010 D (akn            | nezadáte dátum vystavenia faktúry, použíje sa dátum z dodacieho listu) Predaj SV | OLDRU    |
| DL 277 27.04.2010 D                 | 🗇 Potyrdif 🖌 🐣 Zrušif 🛛 Predaj SV                                                | J.DRU    |
| DL 310 27.04.2010 D                 | Predaj SV                                                                        | J.DRU    |
| DL 302 04.05.2010 D                 | VF/109990285 0691364 Predaj SV                                                   | oj.dru   |
| DL 324 11.05.2010 D                 | VF/109990303 0691364 Predaj SV                                                   | OJ.DRU 🔻 |
|                                     |                                                                                  |          |

Dátum vystavenia faktúry – zadajte dátum, kedy bola k dodaciemu listu vystavená faktúra. Ak necháte položku prázdnu, program ako dátum vystavenia faktúry vyplní dátum dodacieho listu.
Kliknutím na ikonu Spustiť operáciu / [F2] program zapíše údaje vybraných dodacích listov do súborov

v nastavenom adresári (*Systém – Konfigurácia program* zapise udaje vybraných dodacich listov do suborov

### Export z vydaných objednávok do EDI súboru

Operácie – Export – Z vydaných objednávok (ORDERS)

Táto funkcia vytvorí z označených vydaných objednávok výstupné xml súbory v adresári nastavenom v menu Konfigurácia programu pre export z vydaných objednávok. Názov súboru je zložený z druhu vydanej objednávky a jej čísla, napr. VO\_26.xml.

V menu *Funkcie* vyberte *Export* a tu kliknite na možnosť *EZ* vydaných objednávok (ORDERS). Otvorí sa rovnako ako pri exporte EDI z vydaných faktúr zoznam vydaný objednávok pre firmy, ktorým je zadefinovaný export EDI. Pre lepšiu prácu s týmto zoznamom kliknite na ikonu *Výberová podmienka a ďalšie parametre* / [F5] a pokračujte vo výbere vydaných objednávok rovnakým spôsobom, ako je popísané pre export vydaných faktúr.

| 🖾 Výberová podmie   | nka |                    |       |                | ×           |
|---------------------|-----|--------------------|-------|----------------|-------------|
| Usporiadanie Dátum  | Dru | ıh                 |       |                | $\geqslant$ |
| EDI stav objednávky | A)  | Pripravené         |       | T              |             |
| EDI poznámka        |     |                    |       |                |             |
| Stav objednávky     |     |                    |       | •              |             |
| Druh objednávky     |     |                    |       |                |             |
| Číslo               | od  |                    | do    |                | 0           |
| Dátum               | od  | 01.01.2011         | do    |                | 0           |
| Termín              | od  |                    | do    |                | 0           |
| Potvrdené           | od  |                    | do    |                | 0           |
| Potvrdené           |     |                    |       | •              |             |
| Firma (dodávateľ)   |     |                    |       |                |             |
| Pobočka             |     |                    |       |                |             |
| Miesto dodania      |     |                    |       |                |             |
| Popis objednávky    |     |                    |       |                |             |
| EDI filter          | A)  | lba pre firmy so z | adaný | m EANom 🔹      |             |
| Vložil              |     |                    |       |                |             |
| Dátum vloženia      | od  |                    | do    |                | 0           |
| Zmenil              |     |                    |       |                |             |
| Dátum zmeny         | od  |                    | do    |                |             |
|                     |     | $\subset$          | Po    | ntvrdit' 🔶 Zru | ıšiť        |

### Export z príjemok do EDI súboru

Operácie – Export – Z príjemok (RECADV, RETANN)

Táto funkcia vytvorí z vybraných príjemok výstupné xml súbory v adresári nastavenom v menu Konfigurácia programu. Z príjemky, ktorou bol tovar prijatý do skladu (kladné množstvá), vytvorí program súbor typu RECADV, ktorý potvrdzuje príjem tovaru. Z príjemky, ktorou bol tovar vrátený dodávateľovi (záporné množstvá), vytvorí program súbor typu RETANN.

V menu Operácie vyberte Export a tu kliknite na možnosť Z príjemok (RECADV, RETANN). Otvorí sa rovnako ako pri exporte EDI z vydaných faktúr celý zoznam príjemok tovaru od firiem, ktorým je zadefinovaný export EDI. Pre lepšiu prácu s týmto zoznamom kliknite na ikonu Výberová podmienka a ďalšie parametre / [F5] a pokračujte vo výbere príjemok rovnakým spôsobom, ako je popísané pre export vydaných faktúr.

#### POZOR!

Pri zadávaní vratky tovarov musíte v riadkoch dokladov zadať položku Popis riadka, kde musí byť uvedený dôvod vrátenia tovaru presne podľa číselníka dôvodov pre typ súboru RETANN, najčastejšie sa vyskytujúce: 008 Koniec akcie

019 Obal

٠

ி

- 023 Remitenda
- 041 Reklamácia ovocia / zeleniny 007 Iný dôvod vrátenia tovaru

Popisy si stiahnite z našej stránky <u>www.tangram.sk</u>. Tu je umiestnený v Novinkách článok Doplnenie číselníka textov pre modul Tangram EDI zo 7. novembra 2011, kde je súbor s údajmi a návod na ich import do programu. Po naimportovaní obsluha môže zadávať popisy riadkov z číselníka textov.

V prehliadači príjemok označte pomocou ikony Označenie riadka / [medzerník], ktoré príjemky chcete exportovať do EDI súborov.

Ak máte označené všetky požadované príjemky, kliknite na ikonu Export potvrdenia príjmu/vrátenia tovaru / [Ctrl+F8].

Otvorí sa formulár s prednastavenou pobočkou. Formulár stačí potvrdiť a program zapíše údaje vybraných príjemok do súborov v nastavenom adresári (Systém - Konfigurácia programu).

| 🗷 Výberová podmienka        |                               | ×           |
|-----------------------------|-------------------------------|-------------|
| Usporiadanie DATUM, DRUHI   | рок, срок                     | $\geqslant$ |
|                             |                               |             |
| EDI stav skladového dokladu |                               |             |
| EDI poznámka                |                               |             |
| Firma                       |                               |             |
| Druh dokladu                |                               |             |
| Kategória dokladu           | A) Príjem                     |             |
| Číslo dokladu               | od do                         | 0           |
| Dátum                       | od 01.01.2011 do              | 0           |
| Daň. doklad                 | od do                         | 0           |
| Stav dokladu                |                               |             |
| Dodací list                 | od do                         | 0           |
| Var. symbol                 | od do                         | 0           |
| Firma                       |                               |             |
| Pobočka                     |                               |             |
| Trasa                       |                               |             |
| Obchodný zástupca           |                               |             |
| Popis                       |                               |             |
| Zl'ava                      | od do                         | 0           |
| EDI filter                  | A) Iba pre firmy so zadaným 🔻 |             |
| Vložil                      |                               |             |
| Dátum vloženia              | od do                         | 0           |
| Zmenil                      |                               |             |
| Dátum zmeny                 | od do                         | 0           |
|                             |                               |             |
|                             | 🥥 Potvrdit') 🗢 Zru            | ıšiť        |

### Export z prevodných príkazov do EDI súboru

Operácie – Export – Z prevodných príkazov (REMADV)

Táto funkcia vytvorí z vybraných prevodných príkazov potvrdenie úhrady do výstupných xml súborov v adresári nastavenom v menu Konfigurácia programu. Potvrdenie úhrady obsahuje celkovú uhradenú sumu a rozpis jednotlivých variabilných symbolov faktúr, ktoré tvoria túto úhradu.

V menu *Operácie* vyberte *Export* a tu kliknite na možnosť Z prevodných príkazov (REMADV). Otvorí sa rovnako ako pri exporte EDI z vydaných faktúr celý zoznam prevodných príkazov. Pre lepšiu prácu s týmto zoznamom kliknite na ikonu **Výberová podmienka a ďalšie parametre** / [F5] a pokračujte vo výbere prevodných príkazov.

| • | • |
|---|---|
|---|---|

V prehliadači prevodných príkazov označte pomocou ikony **Označenie riadka** / [medzerník], ktoré prevodné príkazy chcete exportovať do EDI súborov.

Ak máte označené všetky požadované prevodné príkazy, kliknite na ikonu *Export z prevodných príkazov* / [Ctrl+F8].

Otvorí sa formulár s prednastavenou pobočkou. Formulár stačí potvrdiť a program zapíše údaje vybraných prevodných príkazov do súborov v nastavenom adresári (*Systém – Konfigurácia programu*).

| 🛛 Výberová podmien  | ka                  | X           |
|---------------------|---------------------|-------------|
| Usporiadanie Číslo  |                     | $\geqslant$ |
| EDI stav príkazu    | · ·                 |             |
| EDI poznámka        |                     |             |
| Číslo dokladu       | od do               | 0           |
| Vystavený           | od do               | 0           |
| Splatnosť           | od do               |             |
| Kód účtu            |                     |             |
| Popis               |                     |             |
| Tuzemsko/zahraničie |                     |             |
| Stav dokladu        |                     |             |
| Vložil              |                     |             |
| Dátum vloženia      | od do               |             |
| Zmenil              |                     |             |
| Dátum zmeny         | od do               |             |
|                     | 🥥 Potvrdit' 🛛 🗢 Zru | ıšiť        |

### Export obchodnej námietky voči prijatej faktúre do EDI súboru

Operácie – Export – Obchodné potvrdenie faktúry (COMDIS)

Táto funkcia vytvorí k vybranej prijatej faktúre obchodnú námietku do výstupného xml súboru v adresári nastavenom v menu Konfigurácia programu.

V menu *Operácie* vyberte *Export* a tu kliknite na možnosť *Obchodné potvrdenie faktúry (COMDIS)*. Otvorí sa rovnako ako pri exporte EDI z vydaných faktúr celý zoznam prijatých faktúr od firiem, ktoré majú nastavené údaje pre EDI. Pre lepšiu prácu s týmto zoznamom kliknite na ikonu *Výberová podmienka a ďalšie parametre* / [F5] a pokračujte vo výbere prijatých faktúr.

V prehliadači prijatých faktúr označte pomocou ikony **Označenie riadka** / [medzerník], ku ktorej prijatej faktúre chcete exportovať obchodnú námietku do EDI súboru.

Ak máte označenú požadovanú prijatú faktúru, kliknite na ikonu *Export obchodného potvrdenia faktúry* / [Ctrl+F8].

| 🖾 Výberová podmienka                |                   |
|-------------------------------------|-------------------|
| Usporiadanie Obdobie, Druh, Faktúra | <i></i>           |
| Stav                                | ▼ ●               |
| Druh faktúry                        |                   |
| Interné č. faktúry                  |                   |
| Dodáv. č. faktúry                   |                   |
| Deň prijatia od                     | do 💽              |
| Deň odpočtu DPH od                  | do 💽              |
| Deň splatnosti od                   | do 💽              |
| Deň zaúčtovania od 01.01.2011       | do 💽              |
| Firma                               |                   |
| Pobočka                             |                   |
| Stredisko                           |                   |
| Zákazka                             |                   |
| Kalk, položka                       |                   |
| Variabilný symbol                   |                   |
| Rozúčtovanie                        |                   |
| Predkontácia                        |                   |
| Mena                                |                   |
| Suma k úhrade (CM) od               | do 💽              |
| Suma k úhrade (účt.) od             | do 💽              |
| IČ DPH odberateľa                   |                   |
| Naše IČ DPH                         |                   |
| EDI filter (A) Iba pre firmy so     | zadaným EANom 💿 🔍 |
| Vložil                              |                   |
| Dátum vloženia od                   | do 🥥              |
| Zmenil                              | ٢                 |
| Dátum zmeny od                      | do 🥥              |
|                                     | Potvrdit'         |

Otvorí sa formulár, v ktorom zadáte svoje obchodné námietky voči prijatej faktúre. Popis položiek formulára: **Status referenčnej faktúry** – vyberte z možností: 1-akceptovaná 3-podmienečne akceptovaná 8-odmietnutá **Pobočka** – prednastavená je

prednastavena je aktívna pobočka

| 🗵 EDI 11.15 [EKO.EKO  | /EKO]         |                |                             |            |          |      |             |
|-----------------------|---------------|----------------|-----------------------------|------------|----------|------|-------------|
| Systém Číselníky Oper | rácie Automat | tický režim Ok | ná Pomoc                    |            |          |      |             |
| Zoznam prijatých fa   | iktúr         |                |                             |            |          |      |             |
| Ø                     |               | Zozi           | nam pr <u>ijatý</u> ch fakt | túr        |          |      | <b>E X</b>  |
|                       | 1             | à 🖪 🛛          | • 🕐 🖪                       | 1/3        |          |      |             |
| Obdobie (1) 🕁         | Zaúčt.        | Druh (2) 🙀     | Faktúra (3) 投               | Dod. číslo | Firma    | Pob. |             |
| 201103                | 31.03.2011    | PF             | 2011008                     | 12345      | 31707874 |      | BALIARNE OB |
| 201104                | 30.04.2011    | PF             | 2011009                     | 142345     | 31707874 |      | BALIARNE OB |
| 201105                | 20.05.2011    | PF             | 2011007                     | 11402048   | 36499552 |      | ZLATA STUDN |
|                       |               |                |                             |            |          |      |             |
|                       |               |                |                             |            |          |      |             |
|                       |               |                |                             |            |          |      |             |

#### Záložky:

۲

| POPISY CHÝB CELEJ SPRÁVY –                                        |                 |                                                           |
|-------------------------------------------------------------------|-----------------|-----------------------------------------------------------|
| položka je povinná, pridajte záznam                               | 🖾 Export        | t obch. potvrdenia faktúry - nastavenia 🛛 🛛 🔀             |
| kliknutím na ikonu <b>Pridať záznam</b> .                         | Status refi     | erenčnej faktúry 1-akceptovaná                            |
| Otvorí sa formulár pre zapísanie chýb celej                       |                 |                                                           |
| správy.                                                           |                 |                                                           |
|                                                                   | Popisy          | / chýb celej správy 🚺 Vyžadované akcie 🗍 Riadkové chyby 📄 |
| Hlavný kód – povinná položka, vyberte z možností:                 |                 |                                                           |
| 3-Zničený tovar                                                   | Kód 1           | Kód 2 Popis                                               |
| 4-Nedostatočná dodávka                                            |                 |                                                           |
| 5-Neodpovedá cena (dotaz na cenu<br>14-Chybná dodávka (neodpovedá | ı)              |                                                           |
| obiedn.)                                                          |                 |                                                           |
| 17-Poškodenie pri doprave                                         |                 |                                                           |
| 26-Dane                                                           |                 |                                                           |
| 32-Tovar nedodaný                                                 | 🗷 Popisy chýb   | o celej správy - vloženie záznamu 🛛 🔀                     |
| 35-Tovar vrátený                                                  | Hlavný kór      | 2-Zpičený tovor                                           |
| 56-Chybná zľava                                                   | Thusing not     |                                                           |
| 13E-Chybný EAN kód tovaru                                         | Upresňujúci kóc |                                                           |
| ZZZ-Vzájomne definované                                           | Podrobný popi:  | s                                                         |
| <b>Upresňujúci kód</b> – nepovinná položka,                       |                 |                                                           |
| tieto kódy si definujú odberateľ a                                |                 |                                                           |
| dodávateľ                                                         |                 |                                                           |
| Podrobný popís – povinná položka,                                 |                 |                                                           |
| napiste podrobný popis chyby, text môže                           |                 |                                                           |
| mať dízku max. 70 znakov                                          |                 | 🥥 Potvrdiť 🛛 🗢 Zrušiť                                     |
| Formulár potyrďto ikonou <b>Botyrdiť</b> / [52]                   |                 |                                                           |
| Formulai polytute ikonou <b>Folytuli</b> / [F2].                  |                 | Fotwar 🕹 Ziusii                                           |
| kliknutím na riadok záznam ktorý chce                             | ete opraviť (   | riadok s modrým podkladom) a potom kliknite na ikonu      |

*Upraviť záznam*. Otvorí sa formulár pre opravu záznamu, kde zmeníte údaje a formulár uložíte.

Ak chcete záznam zmazať, vyberte kliknutím na riadok záznam na zmazanie a potom kliknite na ikonu **Zmazať** záznam.

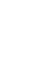

D

VYŽADOVANÉ AKCIE – položka nie je povinná, pridajte záznam kliknutím na ikonu *Pridať záznam*. Otvorí sa formulár pre zapísanie vyžadovanej akcie.

Hlavný kód – povinná položka, vyberte z možností: AA-Pošlite dobropis AAE-Pošlite vrubopis AD-Upozornite - oznámenie AG-Pošlite nahradzujúci dokument

Upresňujúci kód - nepovinná položka, tieto kódy si definujú odberateľ a dodávateľ

**Podrobný popis** – povinná položka, napíšte podrobný popis vyžadovanej akcie, text môže mať dĺžku max. 70 znakov

Formulár potvrďte ikonou *Potvrdiť* / [F2].

Pre úpravu a zmazanie vyžadovanej akcie platí popis pre predchádzajúcu záložku.

**RIADKOVÉ CHYBY** – položka nie je povinná, pridajte záznam kliknutím na ikonu *Pridať záznam*. Otvorí sa formulár pre zapísanie chyby riadku.

Číslo riadku – povinná položka, zadajte číslo riadku faktúry, v ktorom je popisovaná chyba

Hlavný kód – povinná položka, vyberte z možností: 3-Zničený tovar 4-Nedostatočná dodávka 5-Neodpovedá cena (dotaz na cenu) 14-Chybná dodávka (neodpovedá objedn.)

> 17-Poškodenie pri doprave 26-Dane

32-Tovar nedodaný 35-Tovar vrátený 56-Chybná zľava

13E-Chybný EAN kód tovaru ZZZ-Vzájomne definované

| 🖾 Riadkové chy  | by - vloženie záznamu 🛛 🗙 |
|-----------------|---------------------------|
| Číslo riadku    |                           |
| Hlavný kód      | 3-Zničený tovar           |
| Upresňujúci kód |                           |
| Podrobný popis  |                           |
|                 |                           |
|                 |                           |
|                 | Potvrdiť                  |

Upresňujúci kód - nepovinná položka, tieto kódy si definujú odberateľ a dodávateľ

**Podrobný popis** – povinná položka, napíšte podrobný popis chyby, text môže mať dĺžku max. 70 znakov Formulár potvrďte ikonou *Potvrdiť* / [F2].

Pre úpravu a zmazanie riadkovej chyby platí popis pre chyby celej správy.

Formulár s vyplnenými popismi chýb potvrďte a program zapíše údaje obchodnej námietky do súboru v nastavenom adresári (*Systém – Konfigurácia programu*).

### Importy z EDI súborov

### Import do prijatých faktúr z EDI súboru

Operácie – Import – Do prijatých faktúr (INVOIC)

Táto funkcia je určená na načítanie prijatých faktúr z formátu EDI súboru do systému Tangram EOS. EDI súbory musia byť uložené v adresári prednastavenom v *Konfigurácii programu*. Pre import do prijatých faktúr musia byť nastavené aj druhy DPH v *Konfigurácii druhov DPH*.

V menu *Operácie* zvoľte v *Importe* funkciu *Do prijatých faktúr (INVOIC)*. Otvorí sa formulár pre výber typu importu a súboru xml na načítanie do prijatých faktúr.

**Typ importu** – vyberte verziu EDI súboru: Verzia D96A – staršia verzia EDI Verzia D01B – nová verzia EDI Verzia SPP – verzia EDI súborov firmy SPP

Vstupné súbory - kliknite na ikonu Otvorenie číselníka / [Insert] a vyberte požadovaný súbor, prípadne označte viacero súborov a tento výber potvrďte kliknutím na ikonu Potvrdiť. Do položky Vstupné súbory sa načítajú označené súbory.

Import vybraných vstupných súborov do prijatých faktúr spustíte kliknutím na ikonu Potvrdiť / [F2]. Po bezchybnom importe sa načítané faktúry zobrazia v systéme Tangram EOS v module Faktúry prijaté s kódom faktúry, ktorý je nastavený v EDI údajoch používateľa pre pobočku, ktorá je uvedená v importovanom súbore. V položke Vložil bude zapísaný užívateľ EDI\_IMPORT. S importovanými faktúrami môžete pracovať rovnako ako s ručne zadanými faktúrami. Program po importe presunie súbor do adresára, ktorý je nastavený pre zálohovanie súborov v Konfigurácii programu.

| 🗷 Konfigurácia                | a importu dát z EDI - INVOIC 🛛 🛛 🔀                                                                                                    |
|-------------------------------|----------------------------------------------------------------------------------------------------|
| Typ importu<br>Vstupné súbory | Verzia D01B C:\TangramOracle\EDI_aplikacia\subory xml\FAP\OFZ21_11202057.XML C:\TangramOracle\EDI_aplikacia\subory xml\FAP\OFZ21_11202058.XML |
|                               |                                                                                                    |
|                               | Potvrdiť                                                                                                    |
| 🛛 Výber súbo                  | rov na IMPORT                                                                                                    |
| Look In: 👔                    | FAP                                                                                                    |
| OFZ21_11                      | 202057.XML<br>202058.XML                                                                                                    |
| OFZ22_11                      | 401816.XML                                                                                                    |
| OFZ22_11                      | 401817.XML<br>402048.XMI                                                                                                    |
|                               | 4020403,4m2                                                                                                    |
| File Name:                    | "OFZ21_11202057.XML" "OFZ21_11202058.XML"                                                                                                    |
| Files of Type:                | *XML - XML EDI súbory                                                                                                    |
|                               | P <u>o</u> tvrdiť Zrušiť                                                                                                    |

V prípade, že program pri importe zistí chybu, zobrazí chybové hlásenie.

Pred importom do prijatých faktúr je potrebné najprv naimportovať všetky príjemky.

O importe prijatej faktúry program automaticky výtvorí súbor EDI typu APERÁK, ktorý je potvrdením načítania faktúry alebo chybovým hlásením v prípade chýb pri importe.

### Import do príjemok z EDI súboru

Operácie – Import – Do príjemok (DESADV)

Táto funkcia je určená na načítanie príjemok z formátu EDI súboru do systému Tangram EOS. EDI súbory musia byť uložené v adresári prednastavenom v *Konfigurácii programu*.

V menu *Operácie* zvoľte v *Importe* funkciu *Do príjemok (DESADV*). Otvorí sa formulár pre výber súboru na načítanie do príjemok.

| 🗷 Konfigurácia | a importu dát z EDI - INVOIC | ×    |
|----------------|------------------------------|------|
| Typ importu    | D96A .                       | •    |
| Poskytovateľ   |                              |      |
| Vstupné súbory |                              |      |
|                |                              |      |
|                |                              |      |
|                | 🥥 Potvrdiť 🛛 🤤 Zri           | ušiť |

**Typ importu** – vyberte verziu EDI súboru: Verzia D96A – staršia verzia EDI (METRO, AHOLD) Verzia D01B – nová verzia EDI (COOP) Verzia SPP – verzia EDI súborov firmy SPP

#### Poskytovateľ -

Vstupné súbory - kliknite na ikonu *Otvorenie číselníka* / [Insert] a vyberte požadovaný súbor, prípadne označte viacero súborov a tento výber potvrďte kliknutím na ikonu *Potvrdiť*. Do položky Vstupné súbory sa načítajú označené súbory.

Import vybraných vstupných súborov do príjemok spustíte kliknutím na ikonu **Potvrdiť** / [F2]. Po bezchybnom importe sa načítané príjemky zobrazia v systéme Tangram EOS v module Sklad s kódom príjemky, ktorý je nastavený v *EDI údajoch používateľa* pre pobočku, ktorá je uvedená v importovanom súbore. V položke Vložil bude zapísaný užívateľ EDI\_IMPORT. S importovanými príjemkami môžete pracovať rovnako ako s ručne zadanými. Program po importe presunie súbor do adresára, ktorý je nastavený pre zálohovanie súborov v *Konfigurácii programu*.

V prípade, že program pri importe zistí chybu, zobrazí chybové hlásenie.

| 🛛 Výber súbo   | rov na IMPORT                 |
|----------------|-------------------------------|
| Look In: 👔     | PR 💽 🕋 🏠 📰 🝺                  |
| 11201606       | XML                           |
| 11201607       | XML                           |
| 11401561       | XML                           |
| 11401562       | XML                           |
| 11401749       | XML                           |
|                |                               |
|                |                               |
| File Name:     | "11401561.XML" "11401562.XML" |
| Elles of Taxas |                               |
| Files of Type: | ^.XML - XML EDI SUBORY        |
|                | P <u>o</u> tvrdiť Zrušiť      |

### Import do prijatých objednávok z EDI súboru

#### Operácie – Import – Do prijatých objednávok (ORDERS)

Táto funkcia je určená na načítanie prijatých objednávok vo formáte EDI súboru do systému Tangram EOS. Predpokladáme existenciu súboru v dohodnutej štruktúre a jeho umiestnenie na mieste dostupnom pre aplikáciu Tangram EDI.

V menu *Operácie* zvoľte v *Importe* funkciu *Do prijatých objednávok (ORDERS)*. Otvorí sa formulár pre výber súboru na načítanie do prijatých objednávok.

**Typ importu** – vyberte verziu EDI súboru: Verzia D96A – staršia verzia EDI Verzia D01B – nová verzia EDI

Verzia SPP – verzia EDI súborov firmy SPP

Vstupné súbory – kliknite na ikonu Otvorenie číselníka / [Insert] a vyberte požadovaný súbor, prípadne označte viacero súborov a tento výber potvrďte kliknutím na ikonu *Potvrdiť*. Do položky Vstupné súbory sa načítajú označené súbory.

| Import vybraných vstupných súborov do     |
|-------------------------------------------|
| objednávok spustíte kliknutím na ikonu    |
| Potvrdit' / [F2]. Po bezchybnom importe   |
| sa načítané objednávky zobrazia           |
| v systéme Tangram EOS v module            |
| Prijaté objednávky s kódom objednávky,    |
| ktorý je nastavený v EDI údajoch          |
| <i>používateľa</i> pre pobočku, ktorá je  |
| uvedená v importovanom súbore. V          |
| položke Vybavuje bude zapísané EDI a      |
| Vložil EDI_IMPORT. S importovanými        |
| objednávkami môžete pracovať rovnako,     |
| ako s ručne zadanými objednávkami.        |
| Program po importe presunie súbor do      |
| adresára, ktorý je nastavený pre          |
| zálohovanie súborov v <i>Konfigurácii</i> |
| programu.                                 |

V prípade, že program pri importe zistí chybu, zobrazí chybové hlásenie.

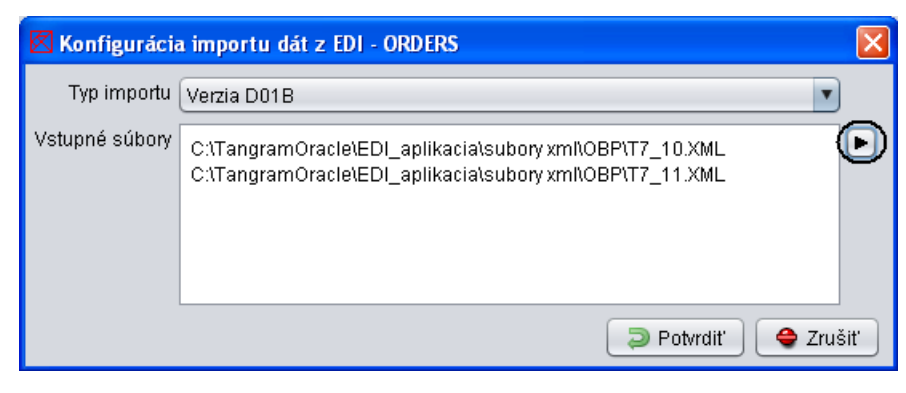

| 🛛 Výber súbor  | ov na IMPORT            |       | ×               |
|----------------|-------------------------|-------|-----------------|
| Look In: 📋 O   | BP                      | • 🕋 🔓 |                 |
| T7_10.XML      | XML                     |       |                 |
| File Name:     | "T7_10.XML" "T7_11.XML" |       |                 |
| Files of Type: | *.XML - XML EDI súbory  |       | V               |
|                |                         |       | Potvrdit Zrušiť |

# Možné chybové stavy

V prípade, že sa vrátia údaje späť od odberateľa s chybou, je potrebné zistiť, ktorá z položiek v súbore s exportovanými faktúrami obsahuje zlú hodnotu.

#### 1. Nesprávne údaje o dodávateľovi a odberateľovi

Najčastejšou chybou je, že v údajoch dodávateľa alebo odberateľa sú použité iné názvy, ako sú uvedené v zmluve o EDI komunikácii (veľké a malé písmená, čiarky, medzery). Napríklad názov spoločnosti DEMO, s.r.o. je odlišný od názvu Demo, s.r.o., ktorý je v zmluve. V tomto prípade je potrebné opraviť údaje o odberateľovi a dodávateľovi presne podľa údajov uvedených v zmluve o EDI komunikácii.

#### 2. Nesprávny EAN kód tovaru

Chyba môže nastať aj v EAN kóde tovarov, kde je potrebné skontrolovať, či sú v zmluve správne uvedené EAN kódy za kus a balenie pre jednotlivé tovary, prípadne či sú správne zapísané v alternatívnych údajoch tovaru.

#### 3. Tovar neuvedený v zmluve

Ak sa vo faktúre nachádza tovarová položka, ktorá nie je uvedená v zmluve, faktúra nebude správne načítaná. Je potrebné opraviť faktúru a dodací list tak, aby v nich boli iba tie položky, ktoré sú dohodnuté v zmluve. Ďalšie položky je nutné vyfakturovať v ďalšej faktúre, ktorá nebude exportovaná do EDI súboru, ale bude zaslaná napr. poštou.

#### 4. Nový tovar v zmluve

Ak sa rozšíri zmluva o ďalšie položky, je nutné v cenníku tovarov a služieb zadať týmto položkám alternatívne údaje pre daného odberateľa. Jedná sa hlavne o EAN kód.

#### 5. Program nemá evidovaného dodávateľa

Skontrolujte správnosť vyplnenia GLN kódov

#### Príklad vyplnenia údajov o odberateľovi TESCO, pobočka BECKOV

- do položky EAN dodávateľa vložte Váš GLN kód

| a 🗹 ED    | )l údaje pre f               | irmy - úpravo   | a záznamu        |                                        |                           | X             |  |  |  |
|-----------|------------------------------|-----------------|------------------|----------------------------------------|---------------------------|---------------|--|--|--|
| Та        | Tangram                      |                 |                  |                                        |                           |               |  |  |  |
|           |                              | Kód firmy 2336  |                  | TESCO STORES SR a.s. Beckov 550 Beckov |                           |               |  |  |  |
| a<br>k    |                              | Kód pobočky     | BEC              |                                        |                           |               |  |  |  |
| k<br>k Po | Poskytovateľ EDI komunikácie |                 | EDITEL           | EDIT                                   | EL                        |               |  |  |  |
| k         | Typ exportu                  |                 | D96A 💌           |                                        |                           |               |  |  |  |
|           | Mapovanie údajov             |                 | TESCO            | TESO                                   | CO STORES Beckov          |               |  |  |  |
| Á<br>Pre  | edkontácia pre               | prijaté faktúry |                  |                                        |                           |               |  |  |  |
|           |                              |                 |                  |                                        |                           |               |  |  |  |
|           | וו                           |                 |                  |                                        |                           |               |  |  |  |
| 4         | EAN firmy                    | 85890000200     | 00               |                                        | EAN odberateľa            | 8589000020000 |  |  |  |
| i i       | EAN pobočky                  | 85890000290     | 34               |                                        | EAN fakt. miesta          | 8589000020000 |  |  |  |
| B EA      | N dodávateľa                 | 85880000060     | 07               |                                        | EAN príjemcu správy       | 8589000020000 |  |  |  |
| 2         |                              | 🗹 Exportovať    | EAN kódy tovarov |                                        |                           |               |  |  |  |
| 2<br>n    | Kódovanie                    | utf-8           |                  |                                        | Email pre EDI komunikáciu |               |  |  |  |
| AU        | Automatický export           |                 |                  |                                        |                           |               |  |  |  |
| é         |                              |                 |                  |                                        |                           |               |  |  |  |
|           |                              |                 |                  |                                        |                           |               |  |  |  |
|           |                              |                 |                  |                                        |                           |               |  |  |  |
|           |                              |                 |                  |                                        |                           |               |  |  |  |
| 4         | Potvrdit 🖉 Zrušit            |                 |                  |                                        |                           |               |  |  |  |

# FAQ

#### Export dobropisov firme AHOLD

Podľa vyjadrenia firmy AHOLD musí sa rozlišovať, aký dobropis je posielaný v súbore EDI. Bonusové dobropisy vyžaduje len v písomnej forme. Ostatné dobropisy sa posielajú systémom EDI.

Čenový dobropis (fakturovaná suma bola nesprávna) musí obsahovať položky faktúry (dodací list k faktúre), kde stornujete tovar v nesprávnej predajnej cene a znova ho vydáte v správnej predajnej cene.